## **Linking My Chart Accounts**

# How do I link my other My Chart account to my Kennedy Krieger Institute My Chart account?

### Web:

1. Once you are logged into your account, go to the "Profile" tab and click on "Link My Accounts."

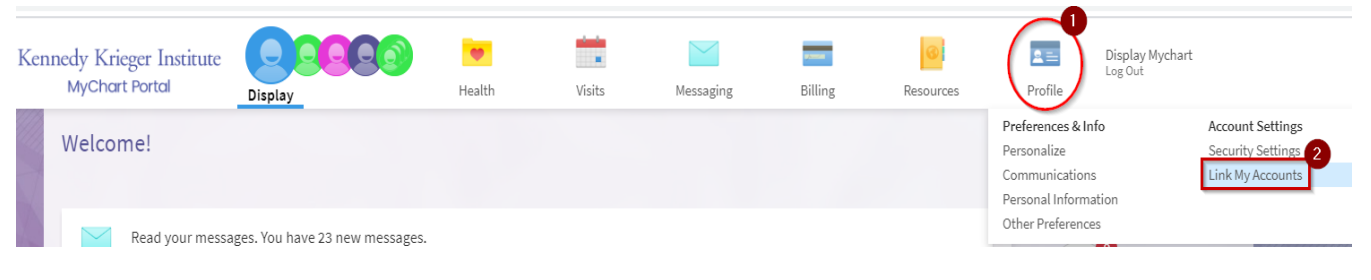

### Mobile:

1. Once you are logged into your account, go to the 3 dots in the top right corner of your screen and choose "Account Settings."

| 9:30 AM Mon Feb | o 17          |               |                 |                 |                                     |   | 奈 51%                |
|-----------------|---------------|---------------|-----------------|-----------------|-------------------------------------|---|----------------------|
| <u> </u>        |               |               |                 | MyCho           |                                     |   |                      |
|                 |               |               |                 | Dis             | play                                |   | Personalize          |
| This is a non-p | production en | vironment. If | you are a patie | nt, contact the | e system administrator immediately. |   | Account Settings     |
| CARE TEAM       |               |               |                 |                 |                                     | - | Switch Organizations |
| E               |               |               | (B)             | (J)             | M                                   |   |                      |
| Frica Smith     | lovce S       | Paul H        | Bradley P       | lourse S        | Maria del                           | L |                      |

2. From "Account Settings," scroll down to "Link My Accounts".

| 9:30 AM                                                              | Mon Feb 17       | <b>奈</b> 51% 🔲 |  |
|----------------------------------------------------------------------|------------------|----------------|--|
| <                                                                    | Account Settings |                |  |
| C                                                                    | Notifications    |                |  |
| Send notifications to this device when new information is available. |                  |                |  |
| e                                                                    | Link My Accounts |                |  |

#### Both:

1. On the "Link My Accounts" page, you can either choose an organization listed or search for additional organizations, and click "Link Account."

Search organization by name, city or state in the "Discover accounts to link" search field.

| You car<br>See m | n now use MyChart to view your health information from other organizations where you and your family have records.                         |  |  |  |  |  |  |  |
|------------------|----------------------------------------------------------------------------------------------------|--|--|--|--|--|--|--|
| Disco            | ver accounts to link                                                                                                    |  |  |  |  |  |  |  |
| Search           | by organization name, city, or state                                                                                                    |  |  |  |  |  |  |  |
| Visite           | d organizations                                                                                                    |  |  |  |  |  |  |  |
| ^                | Kennedy Krieger Institute - TST<br>BALTIMORE MD                                                                                            |  |  |  |  |  |  |  |
|                  | You Visited:<br>BWY Psychiatry, Maria del Carmen Lopez-Arvizu, MD on December 05, 2019 at 4:20 PM<br>Terms and Conditions Proxy Disclaimer |  |  |  |  |  |  |  |
| Organ            | nizations in your area                                                                                                    |  |  |  |  |  |  |  |
| $\sim$           | Johns Hopkins - POC<br>Baltimore MD                                                                                                    |  |  |  |  |  |  |  |

2. Once linked, you will see a confirmation on screen, and you will also find linked accounts listed to the right of the home screen.

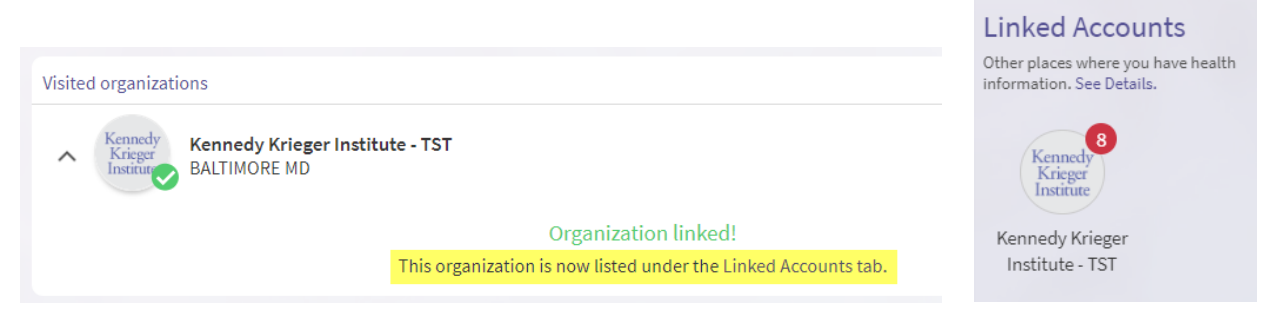